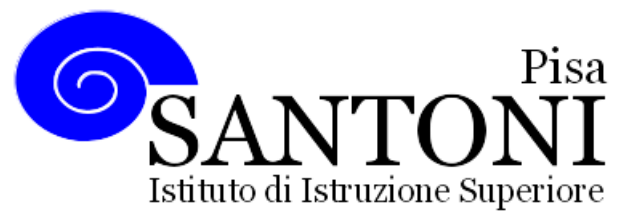

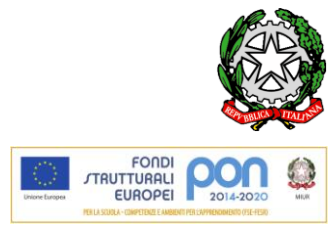

agraria agroalimentare agroindustria | chimica, materiali e biotecnologie | costruzioni, ambiente e territorio | sistema moda | servizi sociosanitari | servizi per la sanità e l'assistenza sociale | corso operatore del benessere | agenzia formativa Regione Toscana IS0059 – ISO9001

www.e-santoni.edu.it

e-mail: piis003007@istruzione.it

PEC: piis003007@pec.istruzione.it

## GUIDA PER VERSAMENTI DEI CONTRIBUTI SCOLASTICI

Per pagare i contributi scolastici è possibile utilizzare la APP DidUp Famiglia oppure il programma Pagonline (consigliato se si usa pc o tablet) disponibile nella sezione "Area Contabile" dell'homepage dei programmi Argo, link diretto:

https://www.portaleargo.it/auth/sso/login/?login\_challenge=43b1741b1db044689103c505f787007d

Di seguito sono riportate le istruzioni per le due diverse modalità.

## PAGAMENTO CONTRIBUTI TRAMITE APP DIDUP Famiglia

- Accedere alla App e cliccare sulla voce "Menu"in basso a destra quindi scorrere lo schermo e digitare il pulsante "Pagamenti" (scorrendo la pagina è possibile visualizzare tutti i pagamenti associati allo studente.\*
- 2. Per ognuno di quelli dovuti alla scuola è possibile:
  - a) **generare l'avviso di pagamento** cliccando sui tre puntini verticali e quindi su <sup>\*</sup> Avviso di Pagamento</sup>, pagabile dal tabaccaio, alle poste, in banca o in altri centri abilitati;
  - b) pagare direttamente online cliccando sui tre puntini verticali e quindi su "Paga subito".

## PAGAMENTO CONTRIBUTI TRAMITE PAGONLINE (da computer o tablet)

Se si intende utilizzare un tablet o un PC è possibile scegliere il servizio "PagOnline" raggiungibile al seguente link: <u>https://www.portaleargo.it/auth/sso/login/?login\_challenge=43b1741b1db044689103c505f787007d</u> inserendo le credenziali di accesso al registro elettronico e il codice scuola (sg18540).

Nella schermata principale verranno visualizzati i versamenti da effettuare; a fianco di ciascun versamento sono presenti "tre puntini", cliccandoci sopra è possibile:

- a) scaricare l'avviso di pagamento dell'assicurazione che potrà essere effettuato presso una tabaccheria, alle poste, in banca o in altri centri abilitati;
- b) cambiare l'importo previsto per il contributo volontario scegliendo l'opzione "Modifica" **prima** di scaricare l'avviso di pagamento.

Qualora si preferisse, anziché scaricare gli avvisi di pagamento, è possibile effettuare il versamento immediato,

procedendo prima alla selezione del o dei versamenti previsti, quindi cliccare sul pulsante "Azioni" posto sulla stessa riga della dicitura "Pagamenti" e scegliere "Paga subito".

\* Per le attuali classi 3<sup>°</sup> e 4<sup>°</sup> che devono effettuare l'iscrizione alla classe successiva saranno visibili anche i versamenti dovuti all'Agenzia delle Entrante non pagabili tramite App o Pagonline ma con F24 oppure bollettino di c/c postale 1016 come indicato nella circolare.